## Axio Scan Z1 ZEN Blue Image Export Axio Scan Z1 图像导出

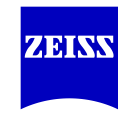

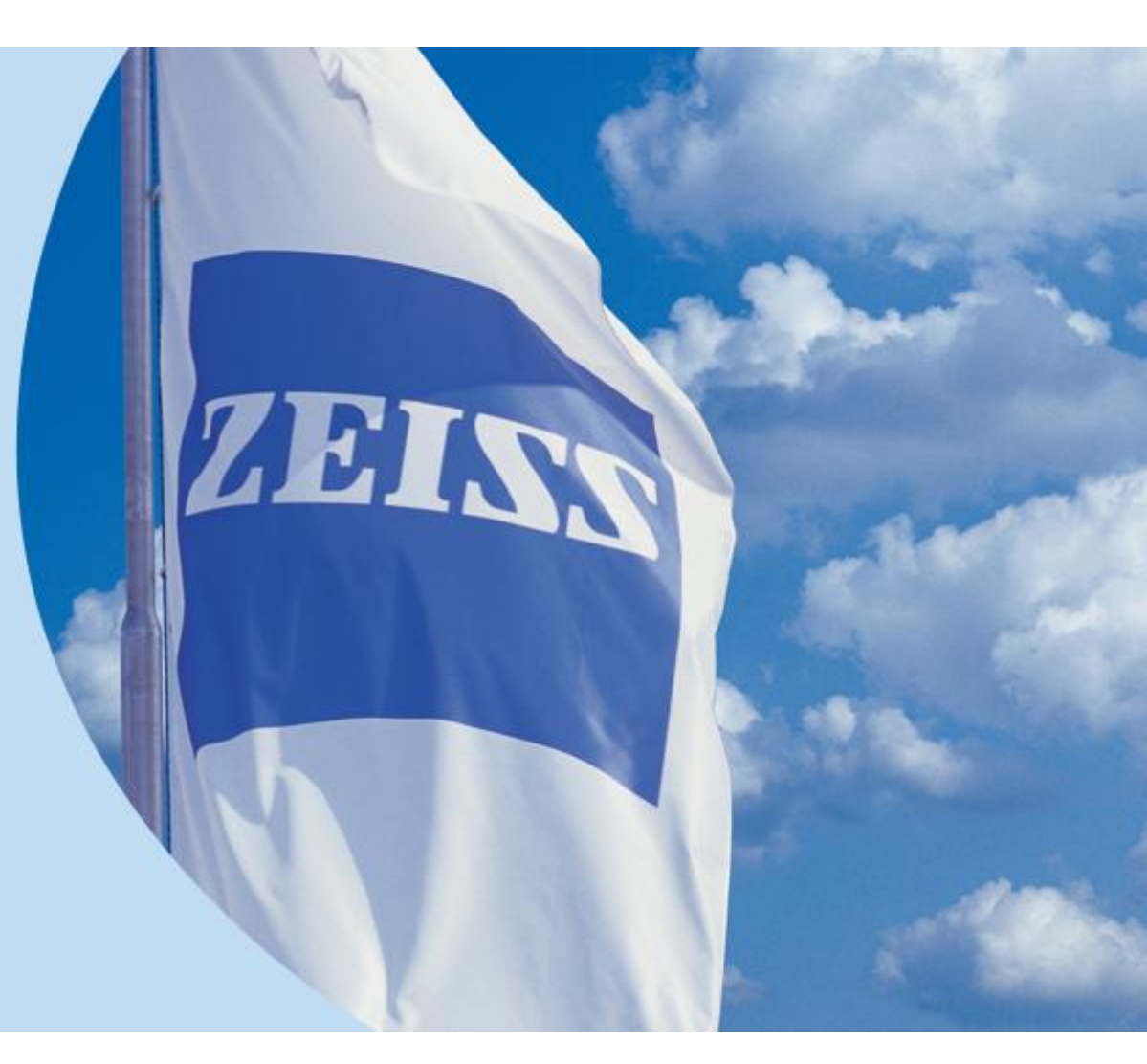

Version 2013.11.13 This version is based on Zen blue 2012

Drafted by ZHAO Yibing, AP Shanghai

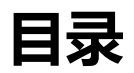

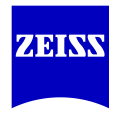

## 1 单张图像的导出

#### 2 图像的批量导出

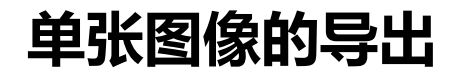

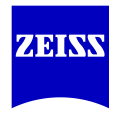

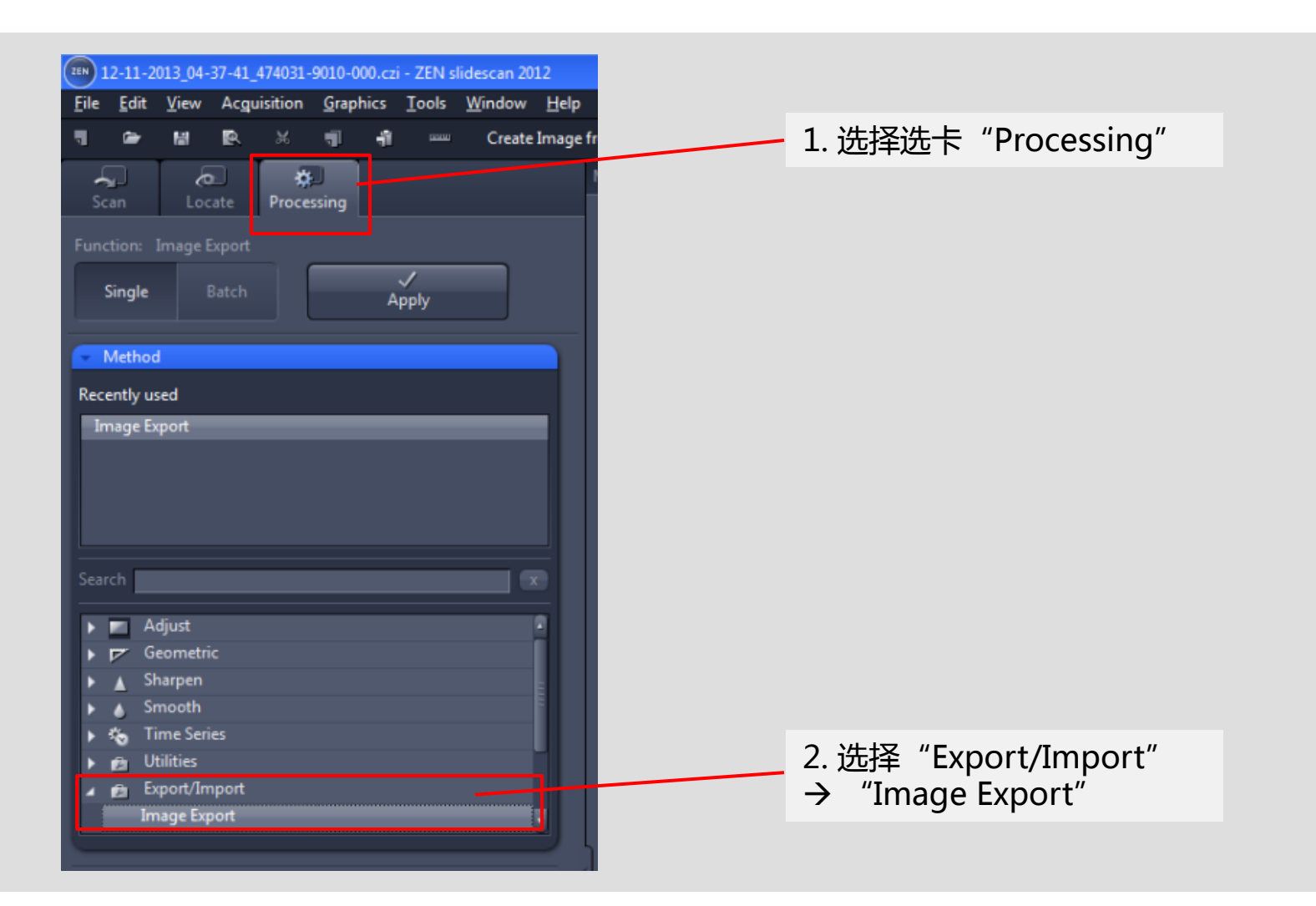

# 单张图像的导出

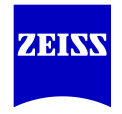

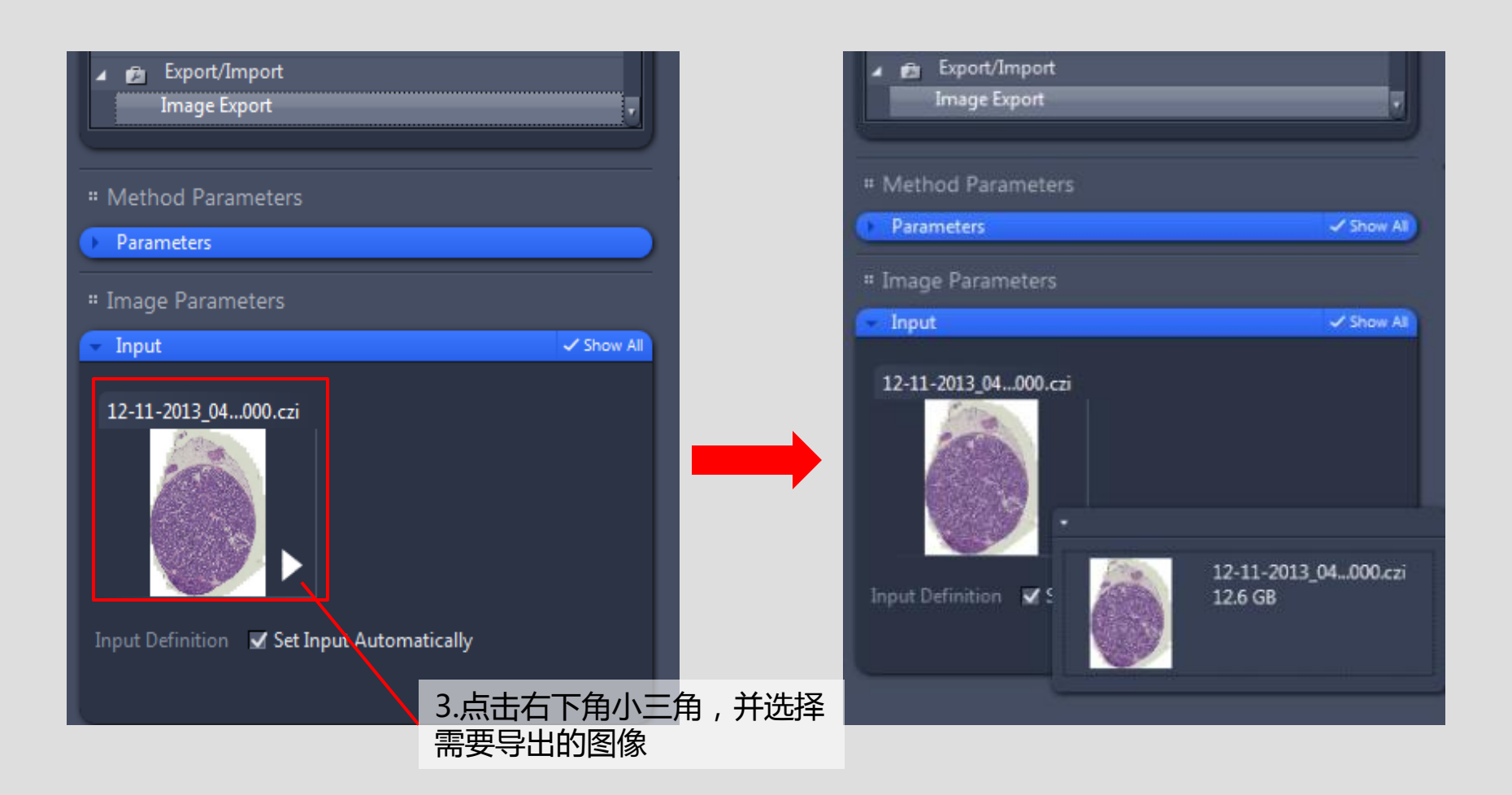

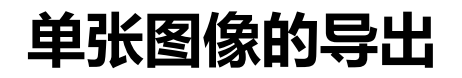

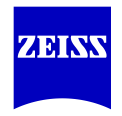

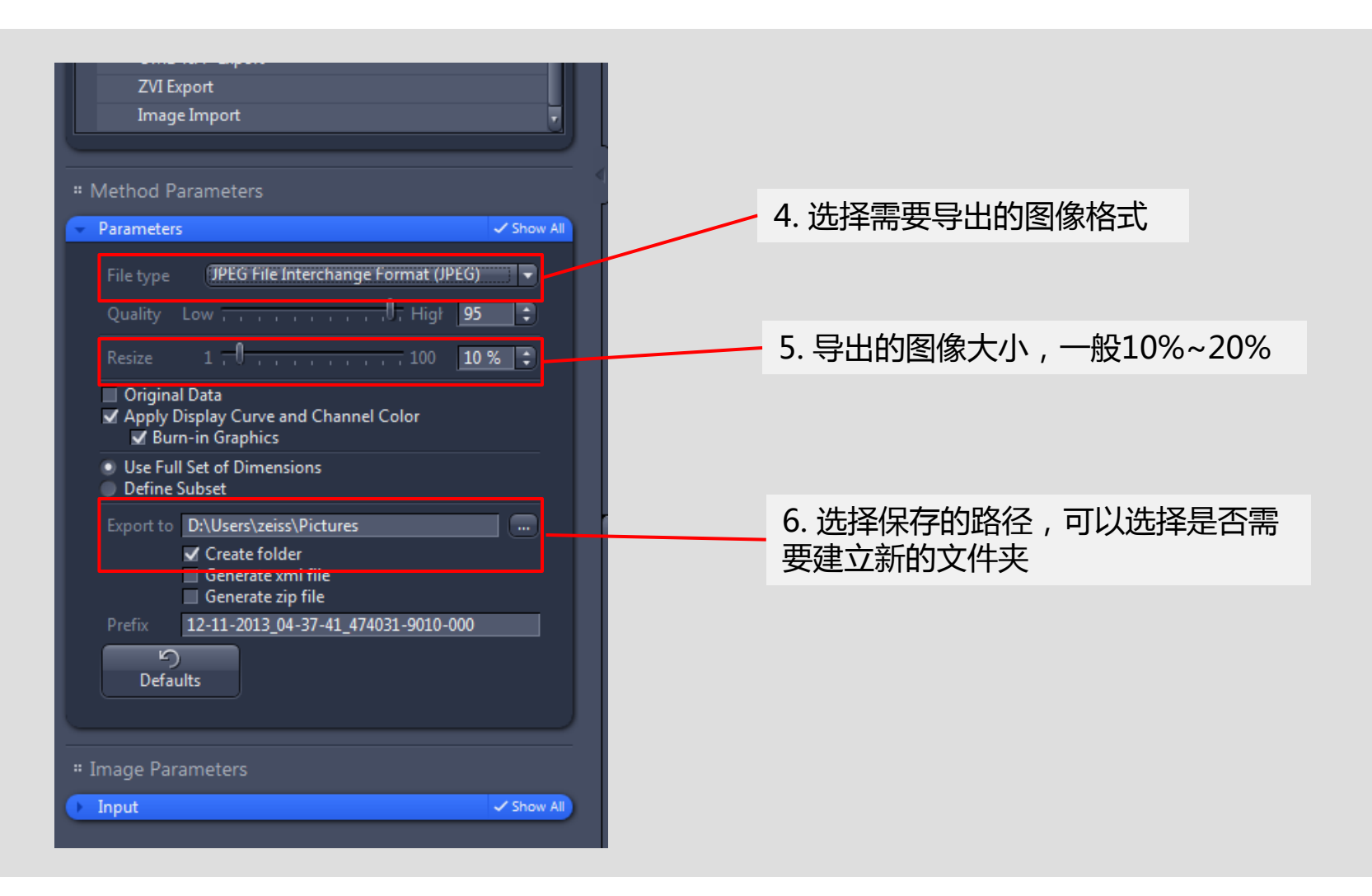

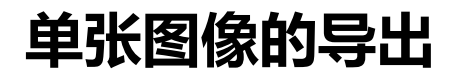

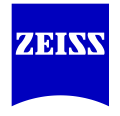

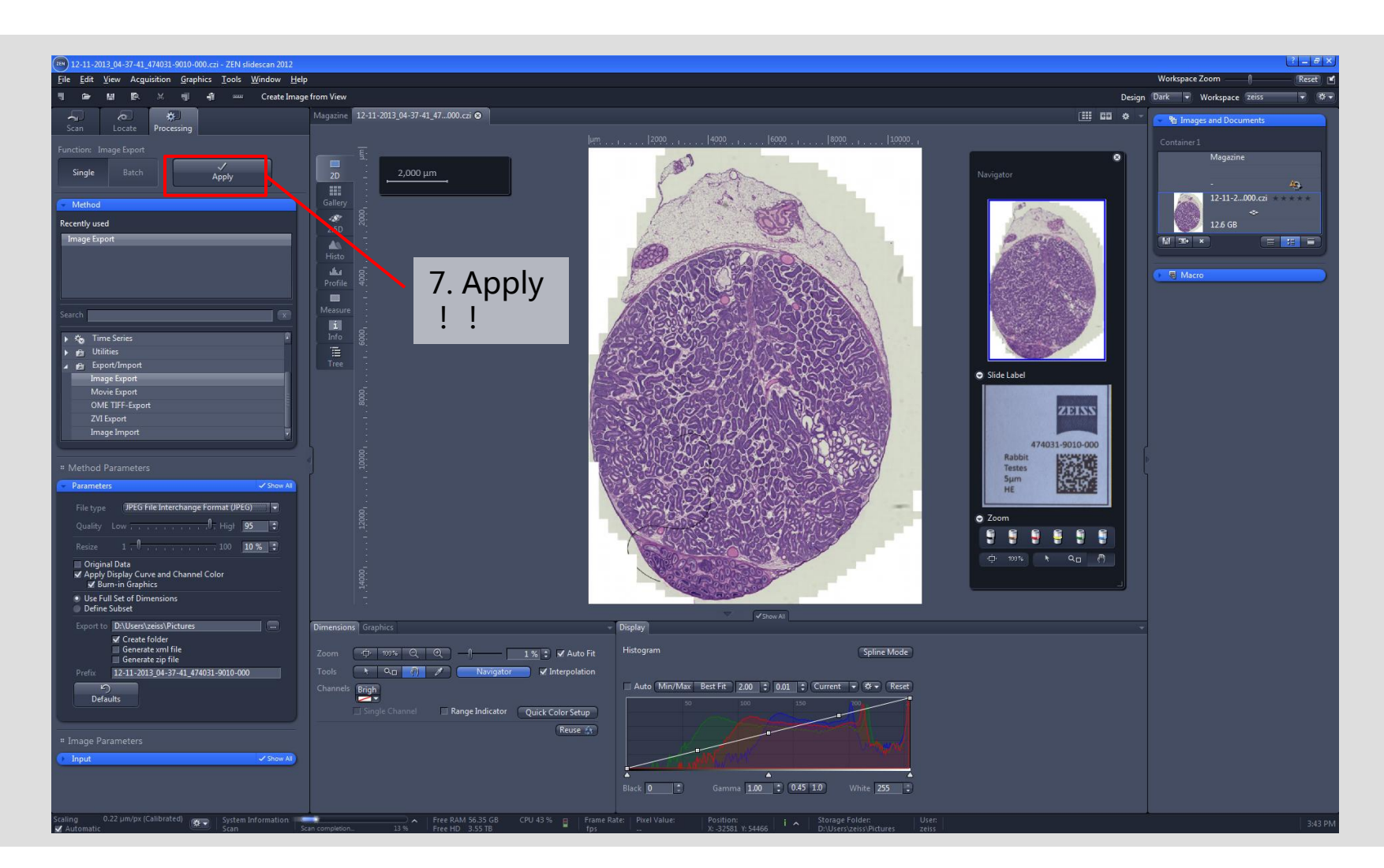

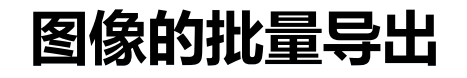

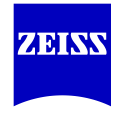

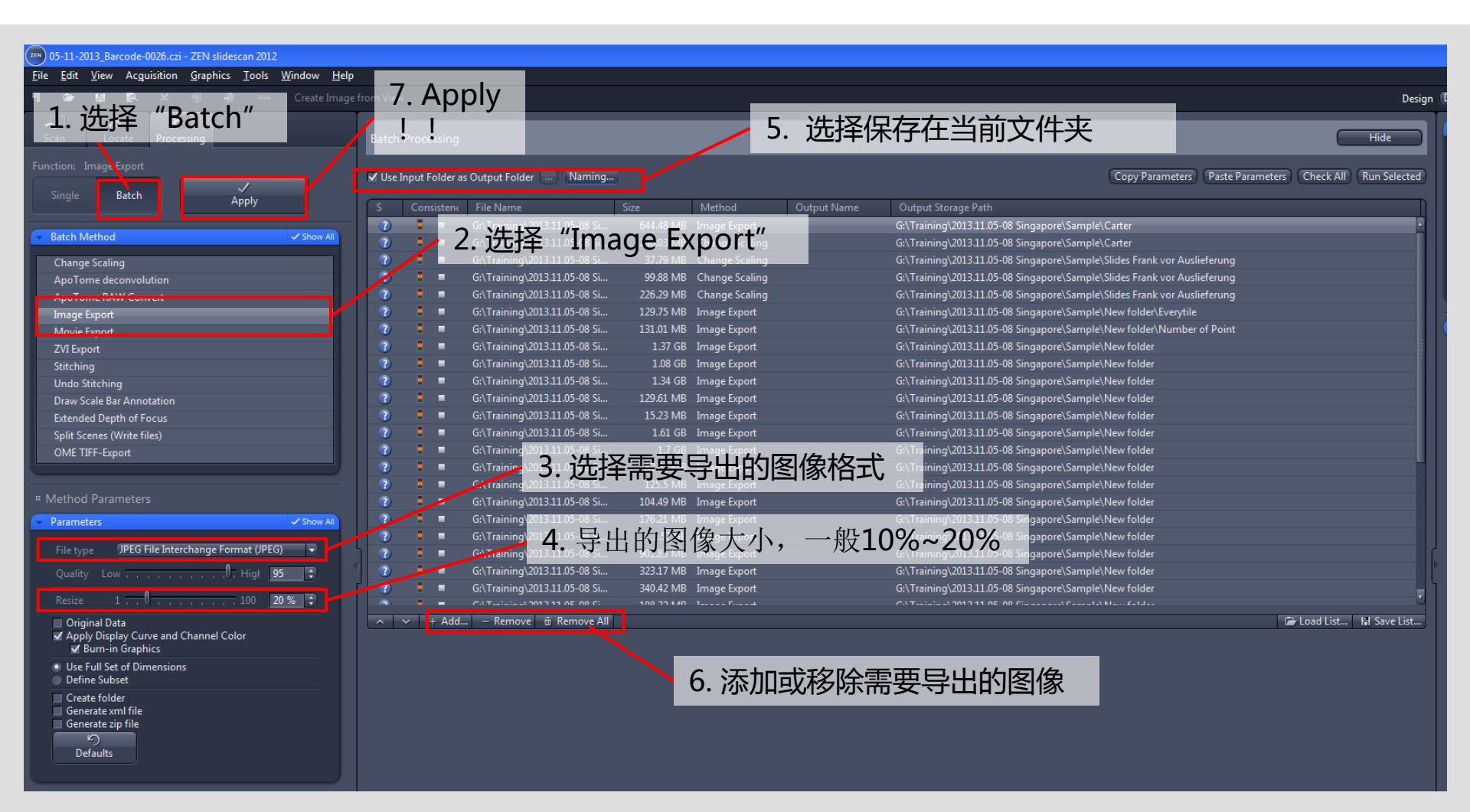

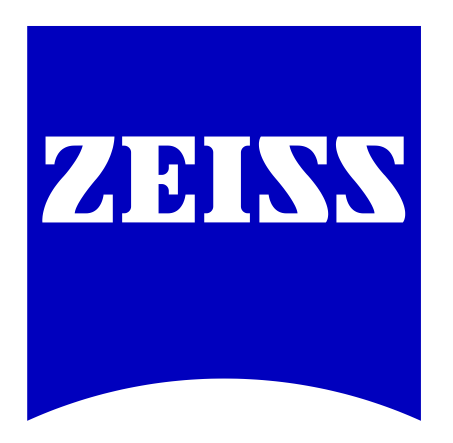

# We make it visible.